## COMO ACESSAR A BIBLIOTECA VIRTUAL

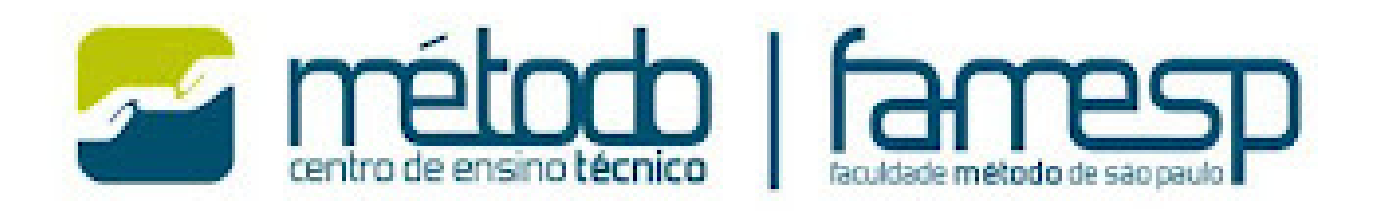

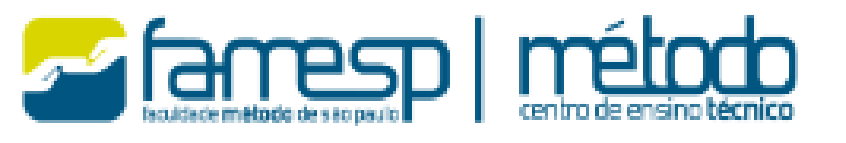

TÉCNICO

PÓS-TÉCNICO

GRADUAÇÃO

EDUCAÇÃO

MEDICINA VETERINÁRIA

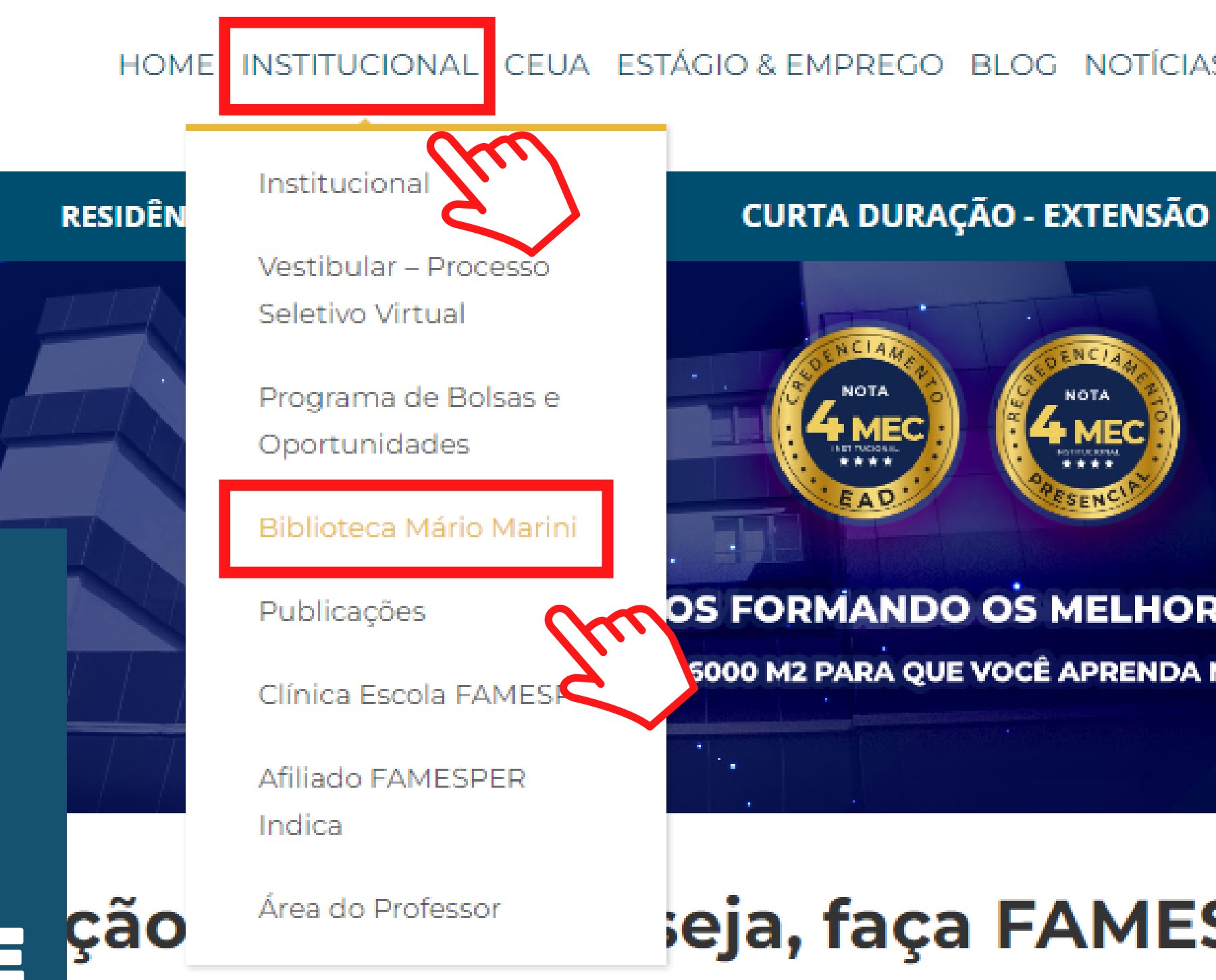

## **CLIQUE EM** INSTITUCIONAL E BIBLIOTECA MÁRIO MARINI

FAMESP

NO SITE DA

FAMESP,

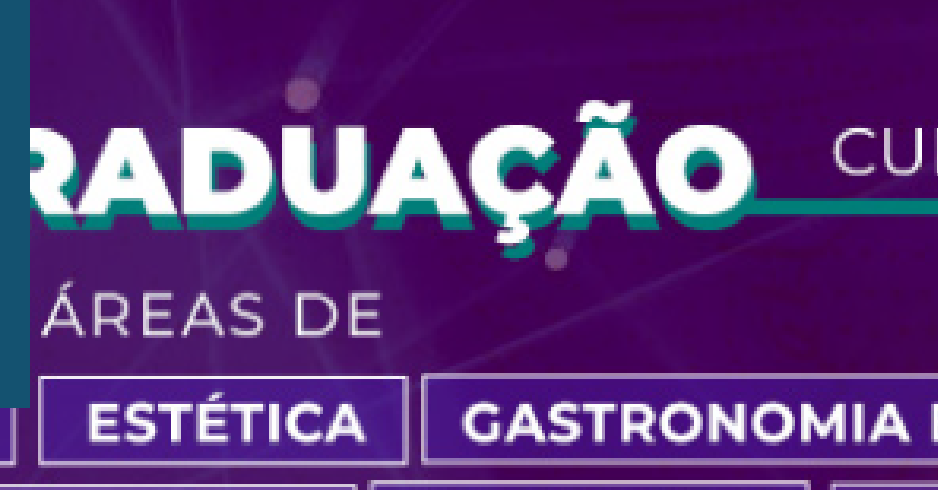

RADIOLOGIA

#### CEUA ESTÁGIO & EMPREGO BLOG NOTÍCIAS LOCAÇÃO ÁREA DO ALUI

#### PACIENTE MODELO

#### OS FORMANDO OS MELHORES PROFISSIONAIS

5000 M2 PARA QUE VOCÊ APRENDA NA PRÁTICA!

### eja, faça FAMESP!

#### CURSOS PRESENCIAIS, HÍBRIDOS E EAD

#### GASTRONOMIA E NUTRIÇÃO MEDICINA HUMANA

SAÚDE **TECNOLOGIA** 

#### **BIBLIOTECA MÁRIO MARINI**

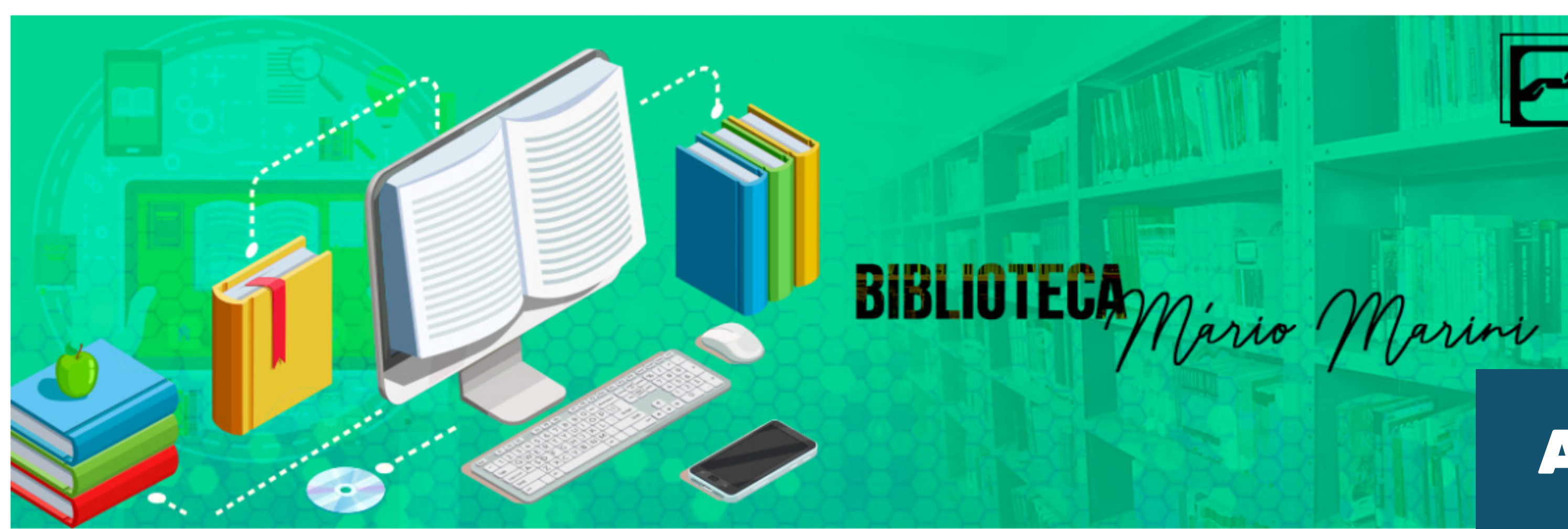

#### Biblioteca Mário Marini

A Biblioteca Mário Marini está em constante ampliação e atua diariamente no aprimoramento do acervo e incentivo ao conhecimento. Conheça mais sobre os serviços e facilidades oferecidos pela Biblioteca Mario Marini da FAMESP.

São mais de **11.000 títulos**, entre livros, revistas, material audiovisual e trabalhos acadêmicos que dão **suporte** a alunos e professores das provas até o TCC. A FAMESP **convida você** a conhecer um pouco mais do nosso acervo.

O funcionamento é de 2º a 6º feira, das 8h às 21h30 e aos sábados, das 9h às 13h (favor consultar antes os sábados em que funcionaremos).

### AQUI ESTÃO TODAS AS INFORMAÇÕES DA BIBLIOTECA

Atendimento online

#### Acervo Físico

A Biblioteca Mário Marini disponibiliza o acesso ao acervo físico à toda a comunidade escolar, que pode utilizar o espaços para estudo, pesquisa, leitura e emprétimo de exemplares de livros, vídeos, dvďs, periódicos e TCC's.

Confira abaixo as facilidades para utilizar e conhecer o acervo físico.

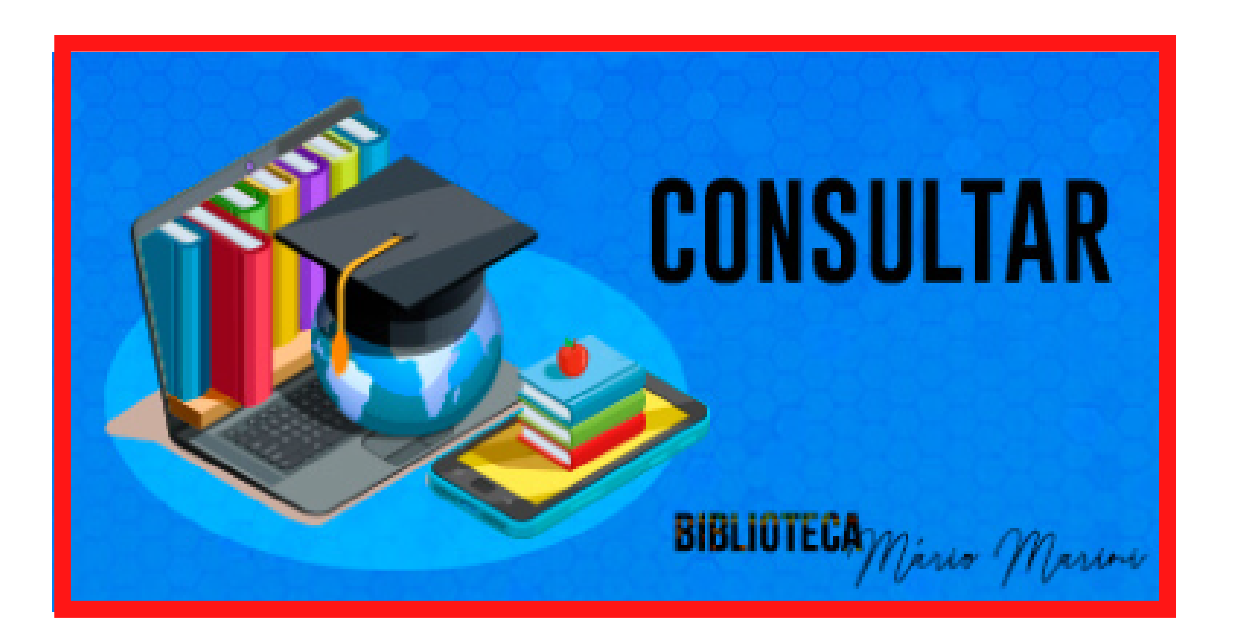

#### Consultar

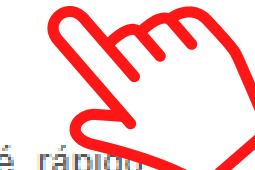

Consultar os títulos disponíveis no Acervo Físico é rápido prático. Basta clicar aqui, acesso a plataforma e seguir as etapas:

· Clique em PESQUISA (em outra tela, abrirá a planilha de pesquisa).

· Clique em PESQUISAR (a pesquisa pode ser realizada de diversas formas: autor, título, assunto, tipo de obra, idioma, data, todos).

· Anote o número de chamada que aparece ao lado para a localização do material na estante da Biblioteca.

 Ao acessar a tela de pesquisa, você encontrará opções de renovação e reserva.

#### Clique aqui para conferir o manual!

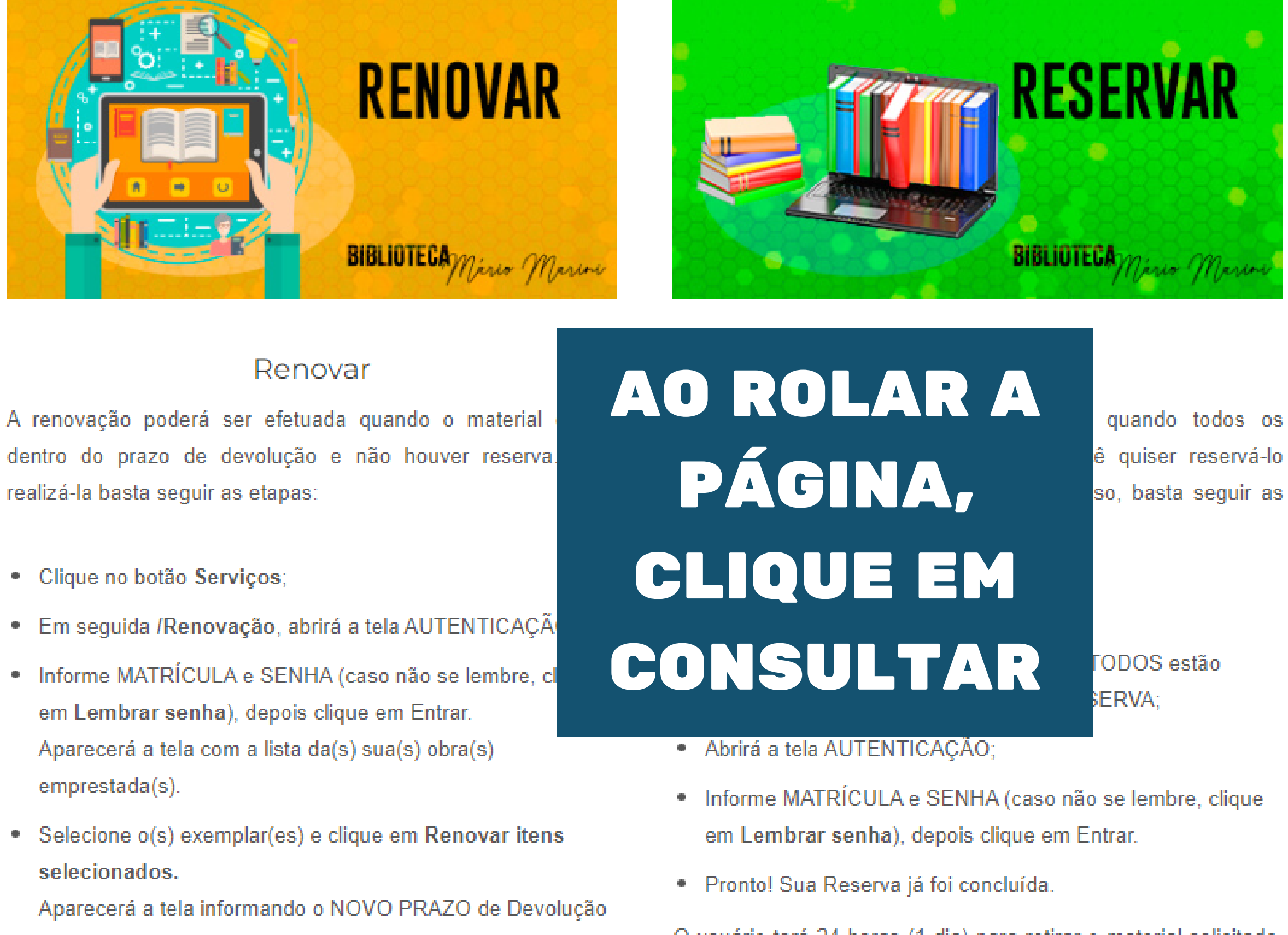

- Clique no botão Serviços;

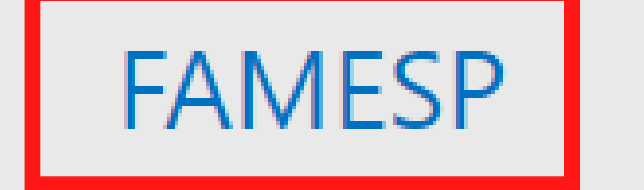

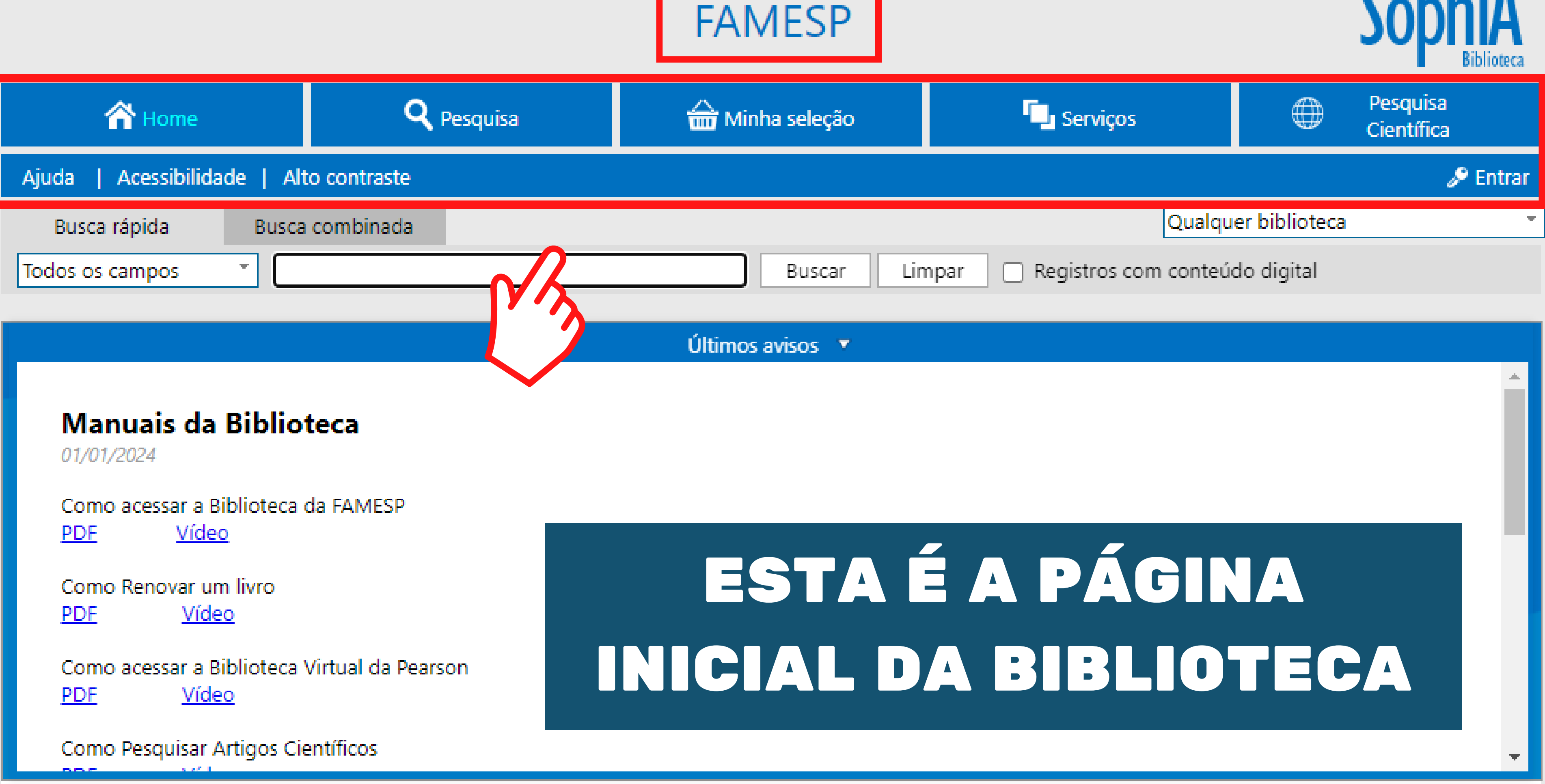

## PARA ACESSAR O SEU PERFIL, CLIQUE EM ENTRAR

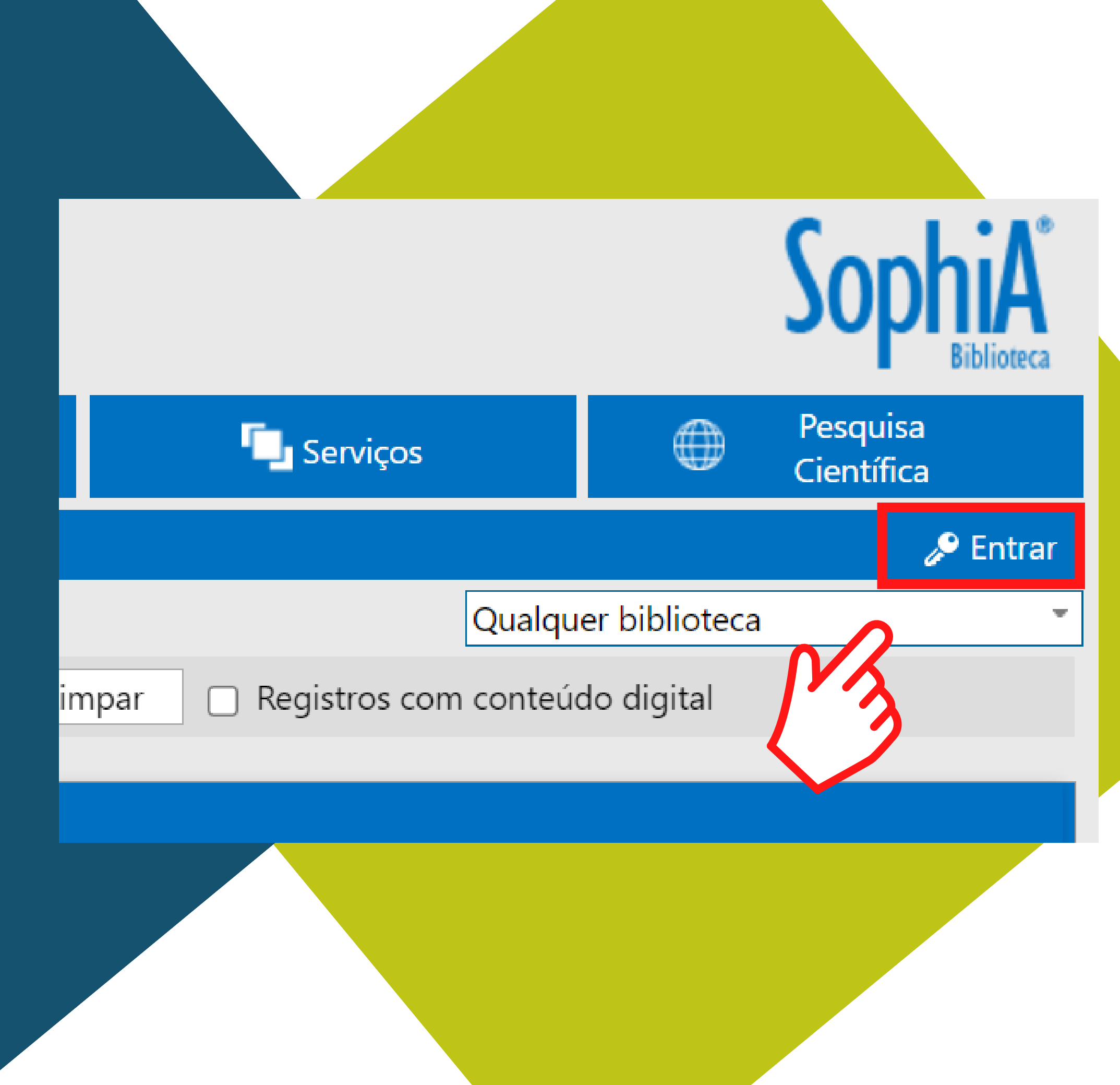

| Entrar 🛞                                                                           | EM SE  |
|------------------------------------------------------------------------------------|--------|
| Por favor, informe seu código e senha para ter<br>acesso aos serviços do Terminal: | DIGITE |
| Código                                                                             | E      |
| Senha                                                                              | LEM    |
| <u>Lembrar senha</u>                                                               |        |
| Entrar                                                                             | Entr   |
|                                                                                    |        |
|                                                                                    |        |

## SUA SENHA SERÁ Encaminhada para o seu e-mail

## EU 1º ACESSO, SUA MATRÍCULA CLIQUE EM BRAR SENHA

rar

⊗

Você não tem nenhuma lembrança cadastrada.

Esqueceu sua senha?

Clique aqui e receba sua senha por e-mail.

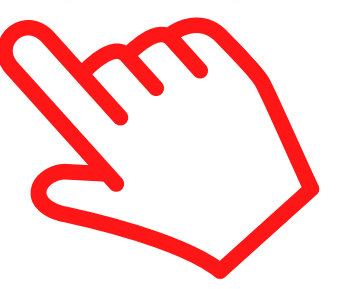

### FAMESP

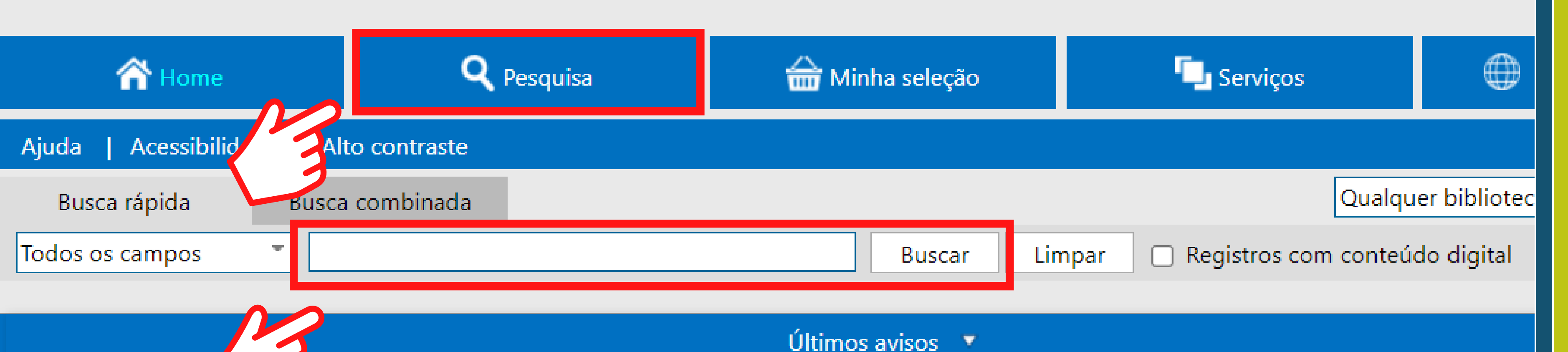

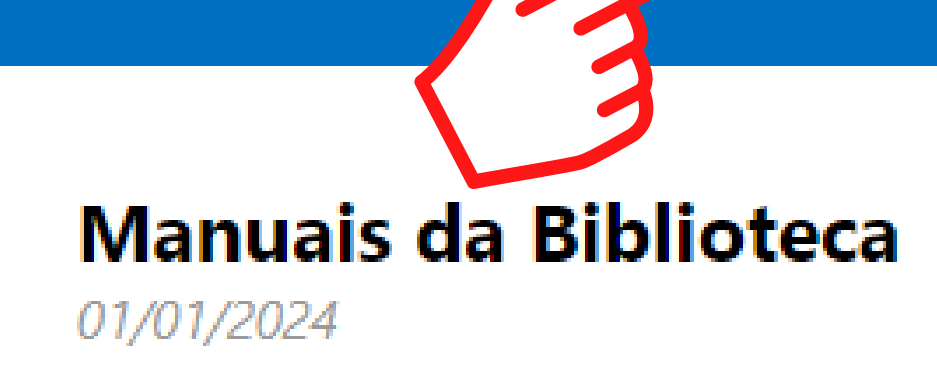

Como acessar a Biblioteca da FAMESP PDF Vídeo

<u>PDF</u><u>vided</u>

Como Renovar um livro <u>PDF</u><u>Vídeo</u>

Como acessar a Biblioteca Virtual da Pearson
<u>PDF</u> <u>Vídeo</u>

## FAÇA SUA PESQUISA E CLIQUE EM BUSCAR

#### Selecionar Material E-book m Detalhes Q Ent. princ. Martini, Frederic H., 1947-Conteúdo digital Anatomia e fisiologia humana : uma abordagem visual / 1. Título ed. Referência Ano 2014 Assuntos Anatomia https://middleware-bv.am4.com.br/SSO/FAMESP/97885430011 Acesso restrito 35 AO ESCOLHER UM E-book, **CLIQUE NO SITE CERTIFIQUE-SE DE QUE**

## ESTEJA LOGADO

9

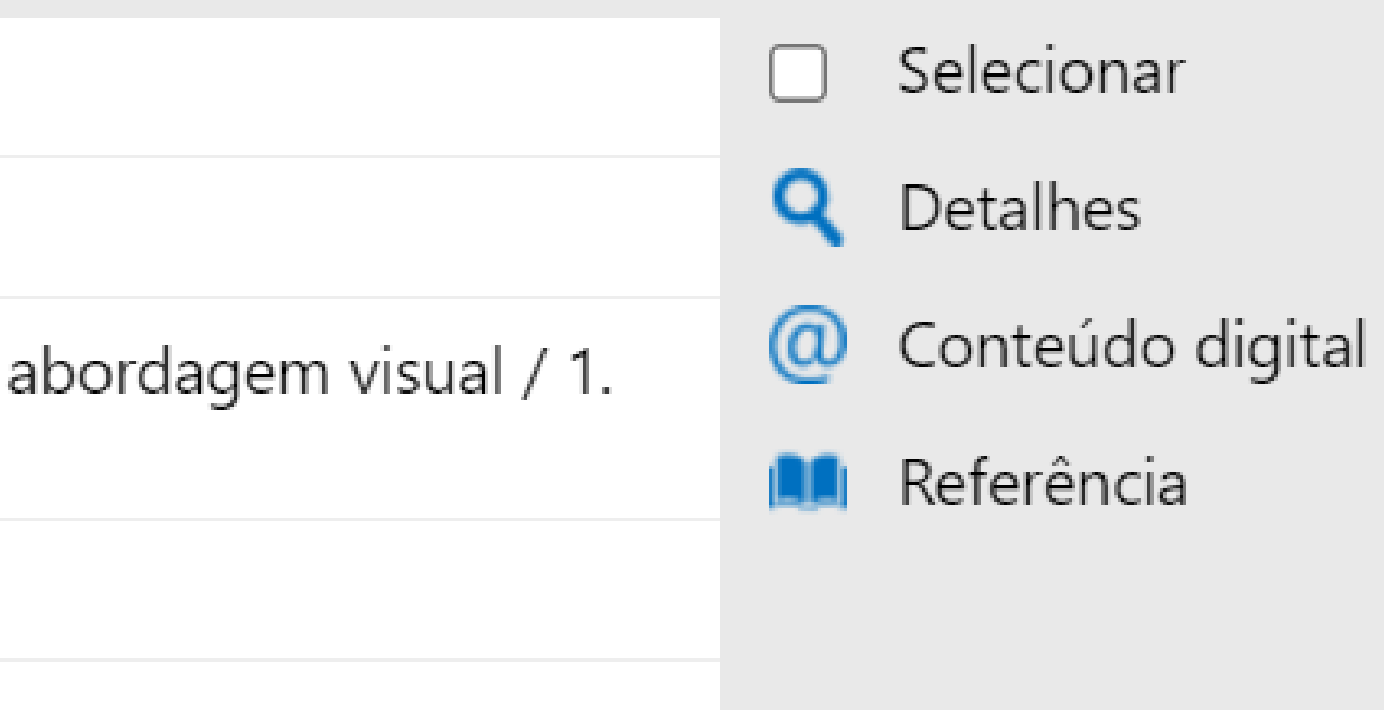

#### biblioteca virtual.

#### Olá! Seja bem-vindo à Biblioteca Virtual.

Para que possa acessar diretamente pelo aplicativo ou site <u>bvirtual.com.br</u> você precisa configurar seus dados de acesso.

É simples e rápido.

Primeiro informe seu Email \*

Ao usar nossos serviços da Bibloteca Virtual, você concorda com nossos <u>Termos de Uso</u>

Aceito que meus dados pessoais sejam processados conforme explicado no <u>Termo de Consentimento</u> e na <u>Política</u> <u>de Privacidade</u>

Voltar

Continuar

Psiu! Este procedimento é feito apenas uma vez. Com seu perfil de usuário configurado, você já poderá acessar a BV através do App ou da plataforma web.

EM SEU 1° ACESSO, **DIGITE SEU** E-MAIL, **VERIFIQUE OS** TERMOS DE USO E CLIQUE EM CONTINUAR

#### Olá! Seja bem-vindo à Biblioteca Virtual.

Para que possa acessar diretamente pelo aplicativo ou site <u>bvirtual.com.br</u> você precisa configurar seus dados de acesso.

É simples e rápido.

## PREENCHA OS DADOS SOLICITADOS E CLIQUE EM CRIAR USUÁRIO

#### Dados Pessoais

Informe seu nome \*

Informe seu sobrenome \*

Informe sua data de nascimento \*

#### Dados de Acesso

Informe seu numero de Telefone \*

Informe um e-mail para login \*

Atualizaremos você sobre suas informações de acesso.

Confirme o e-mail para login \*

Crie uma senha \*

Confirmar senha \*

Sua senha precisa ter entre 8 e 30 caracteres com pelo menos uma letra minúscula e um número.

Criar meu usuário

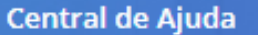

#### Olá,

A Biblioteca Virtual guer confirmar seus dados. Para isso enviamos um código para o e-mail cadastrado. Basta clicar no botão abaixo para prosseguir.

Prosseguir e informar código

biblioteca

Também podemos reenviar o código de validação novamente por e-mail ou via SMS ou alterar os dados de envio.

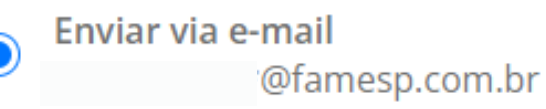

## PREENCHA COM O CÓDIGO QUE FOI ENVIADO NO E-MAIL

## **VOCÊ RECEBERÁ** UM CÓDIGO DE VALIDAÇÃO NO E-MAIL CADASTRADO

#### Insira o código de liberação.

Ao inserir o código, você confirma que concorda com os termos de uso e que quer criar uma Conta da Biblioteca Virtual

Digite o código

Voltar

Validar

#### **Pronto!**

Seus dados de acesso foram configurados com sucesso. Boa navegação!

Continuar

### SEU CADASTRO ESTÁ CRIADO. CLIQUE EM CONTINUAR

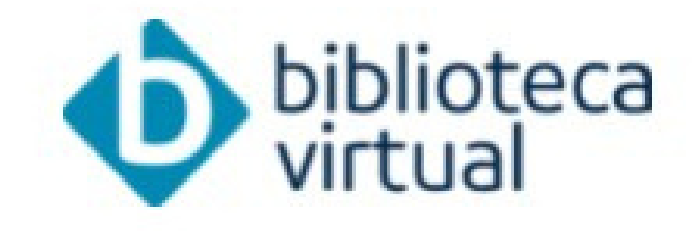

Descubra seu Livro

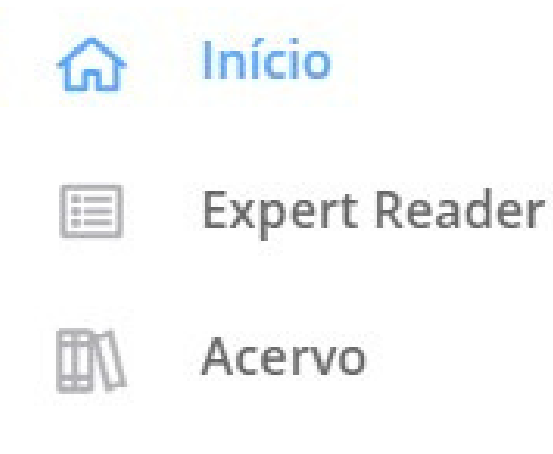

#### Seu Acervo

- $\bigcirc$ **Minhas Listas**
- ന് **Continuar Lendo**
- Cartões de Estudo
- Destaques e Notas G
- :0: Sugestões de Leitura
- 3 Livros Lidos
- <u>660</u> Metas de Leitura

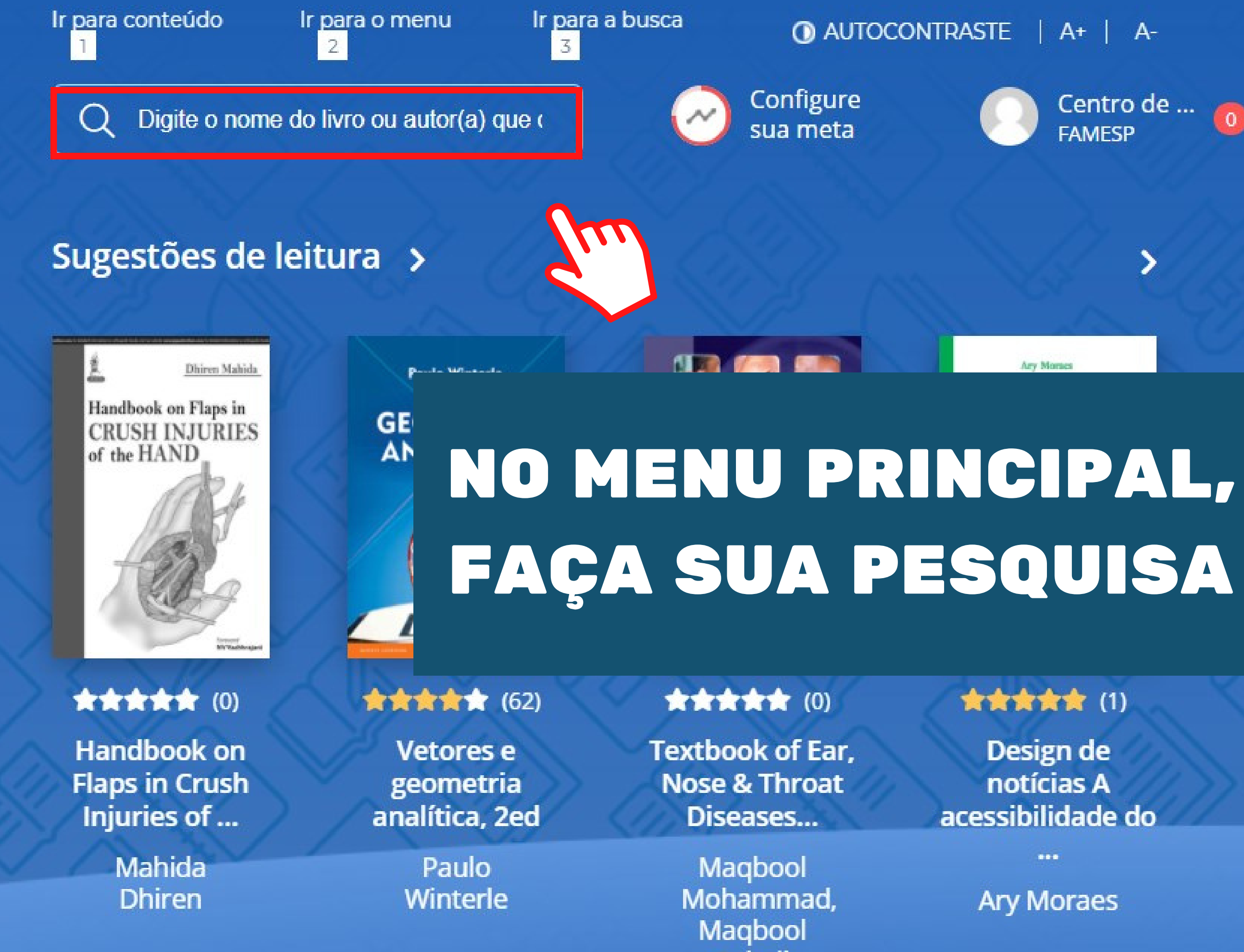

Suhail

#### Acervo

Filtrar acervo

Nosso acervo é repleto de conteúdo relevante para você. São milhares de livros a sua disposição, onde você estiver.

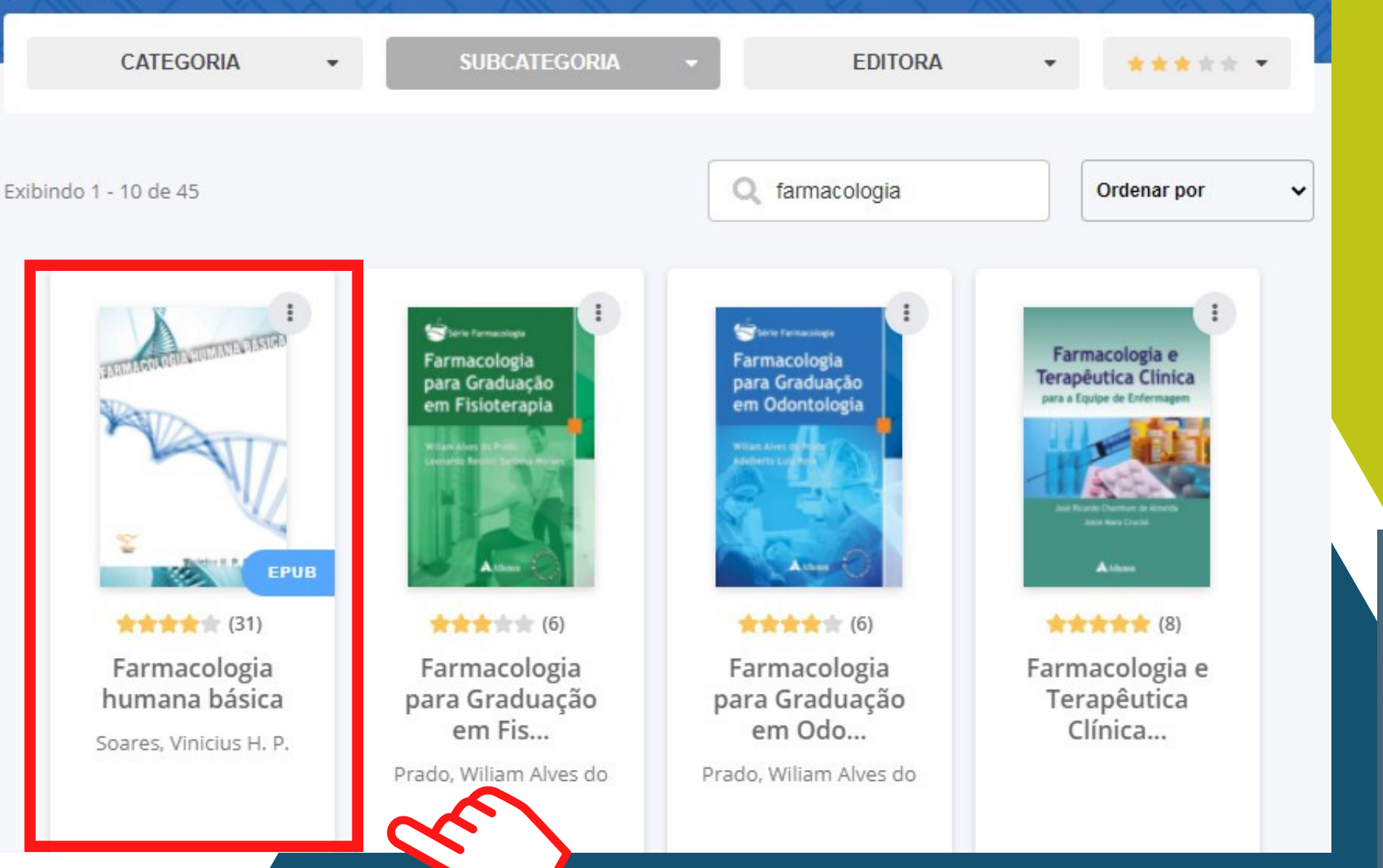

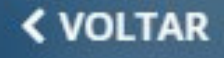

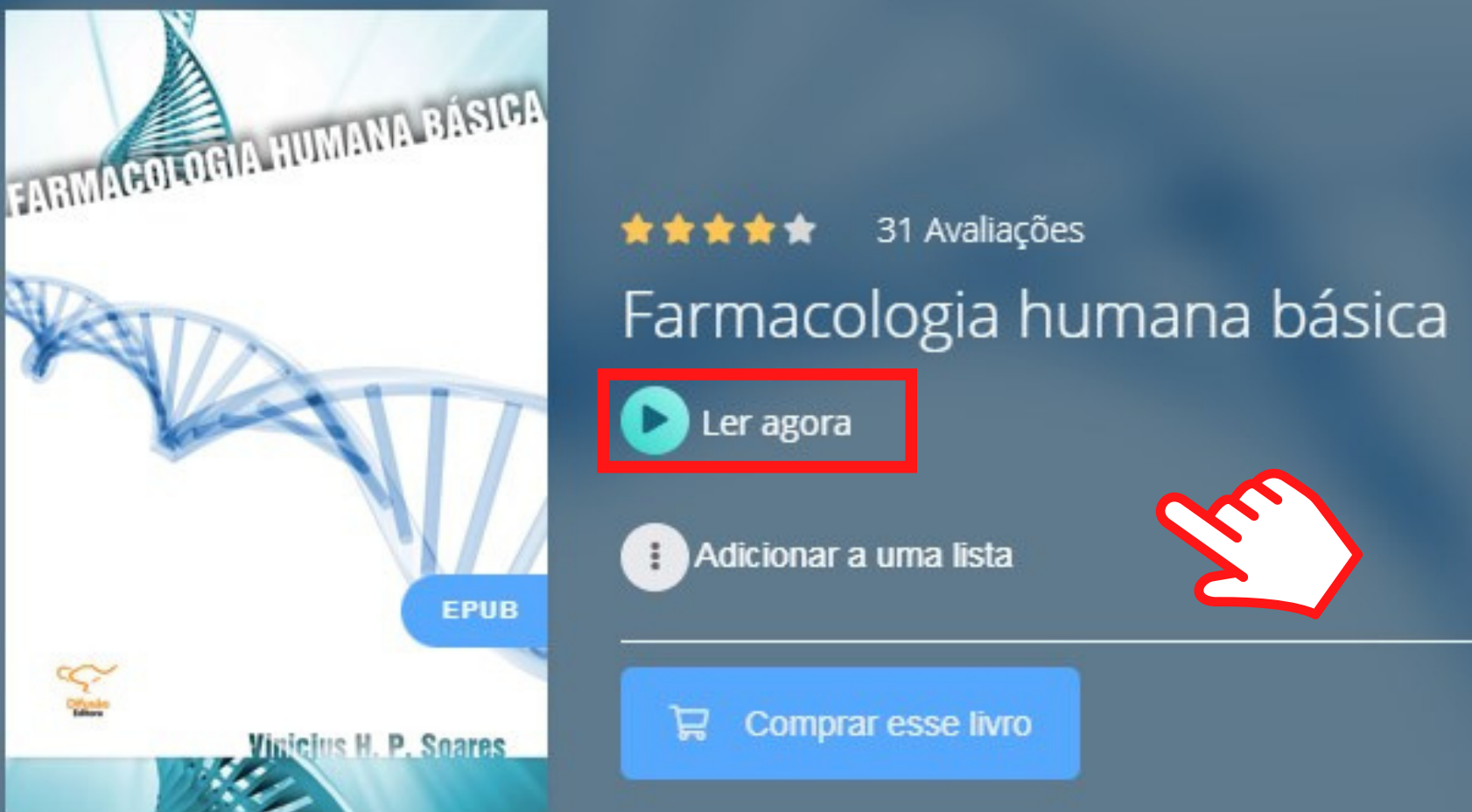

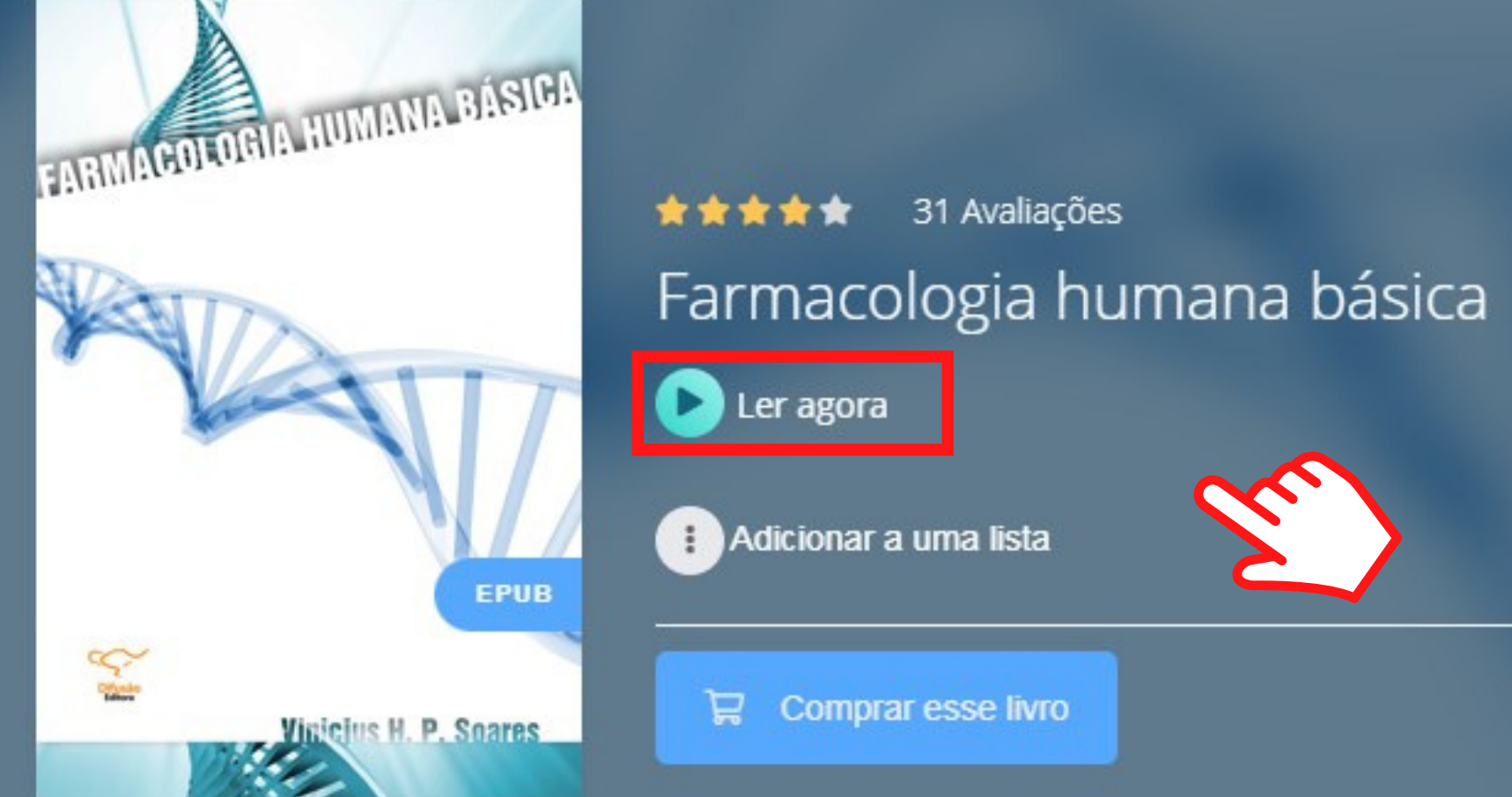

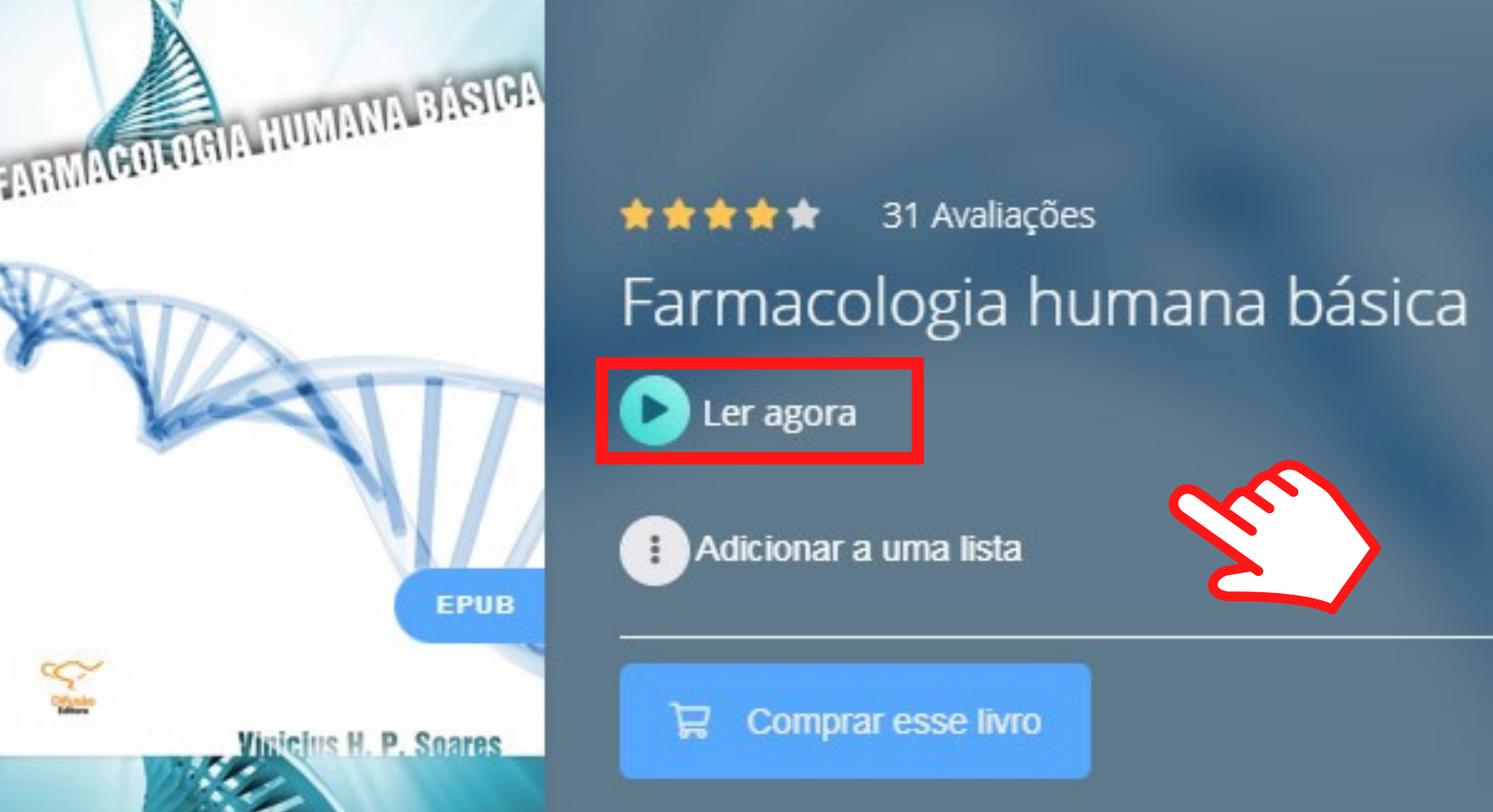

## **APÓS ESCOLHER** O TÍTULO, CLIQUE EM LER AGORA

## ESCOLHA O FORMATO DESEJADO

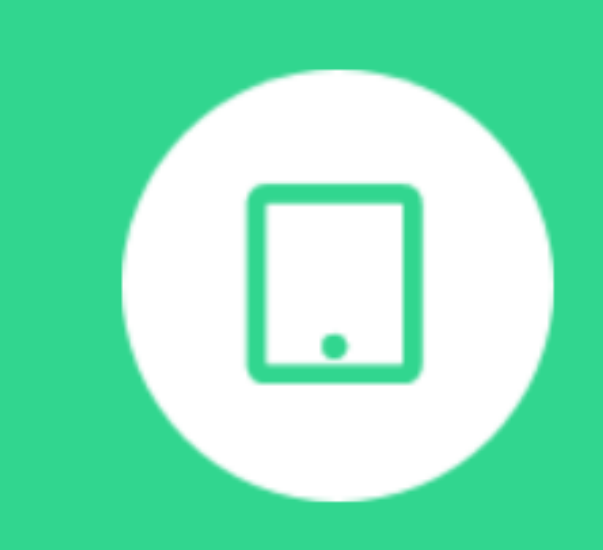

Ler em E-Pub

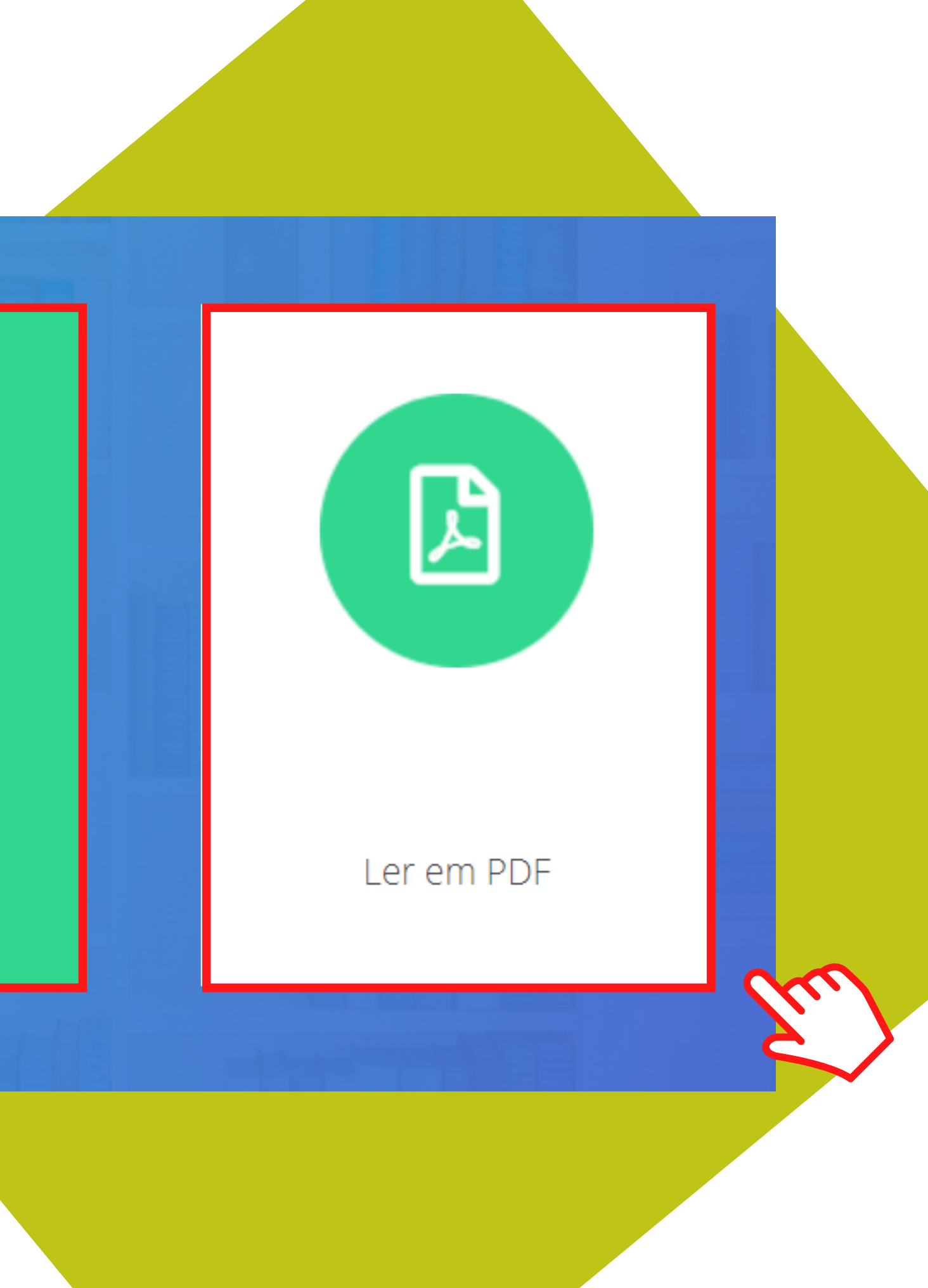

## ESTE É O MENU DE ACESSIBILIDADE DO LIVRO

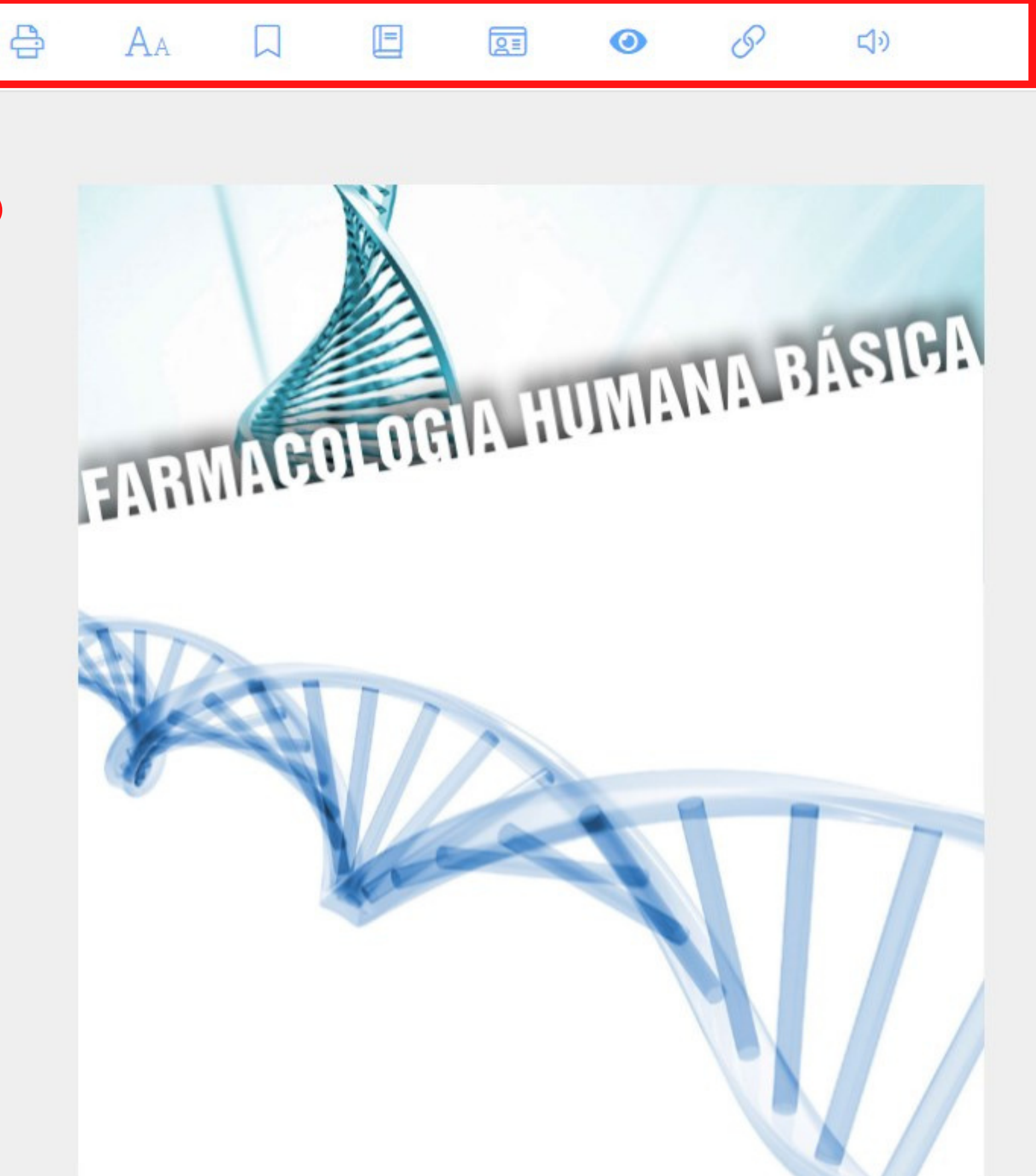

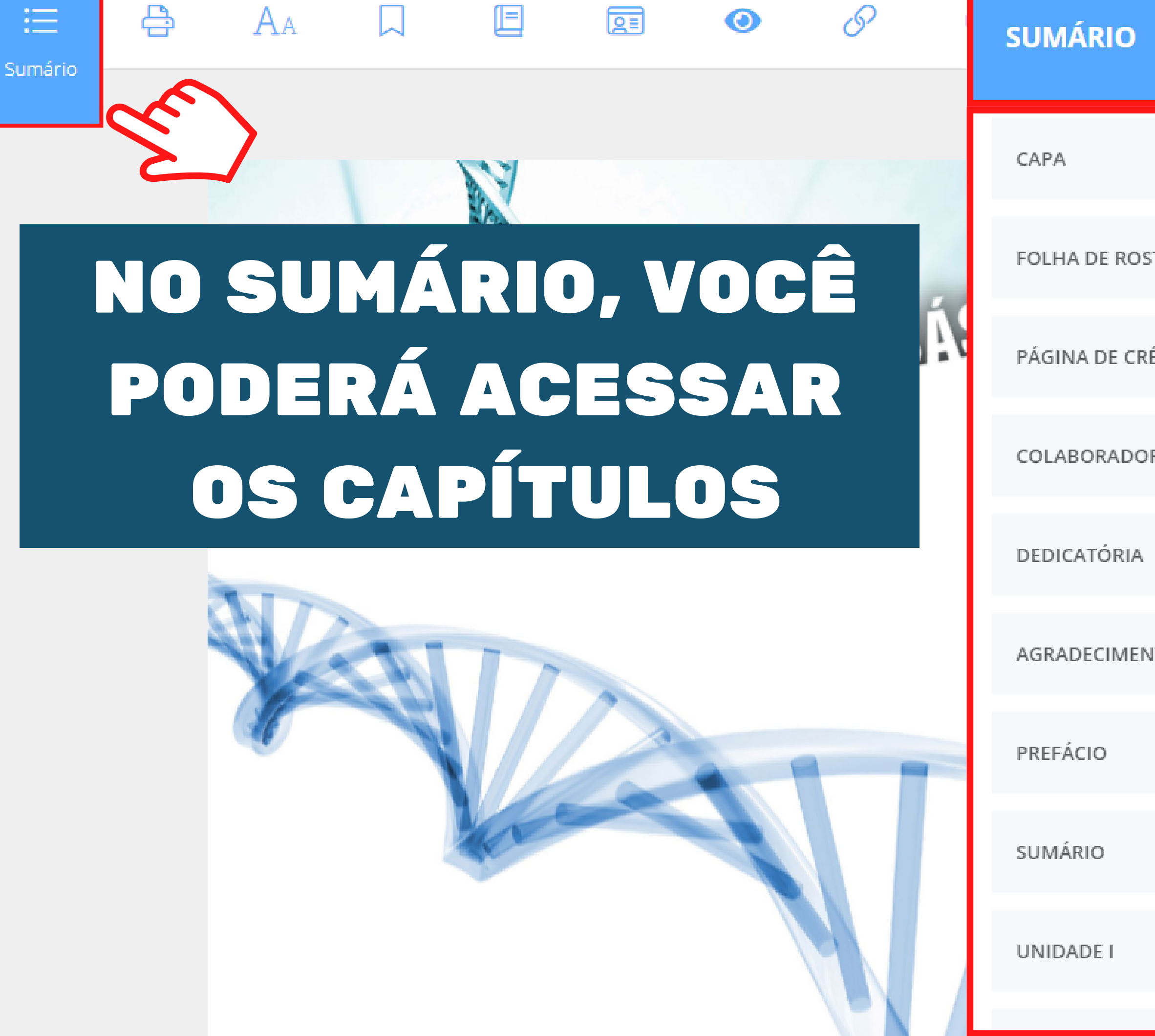

|       | ×  |
|-------|----|
|       | 1  |
| то    | 3  |
| DITOS | 4  |
| RES   | 5  |
|       | 7  |
| TOS   | 9  |
|       | 11 |
|       | 13 |
|       | 17 |
|       |    |

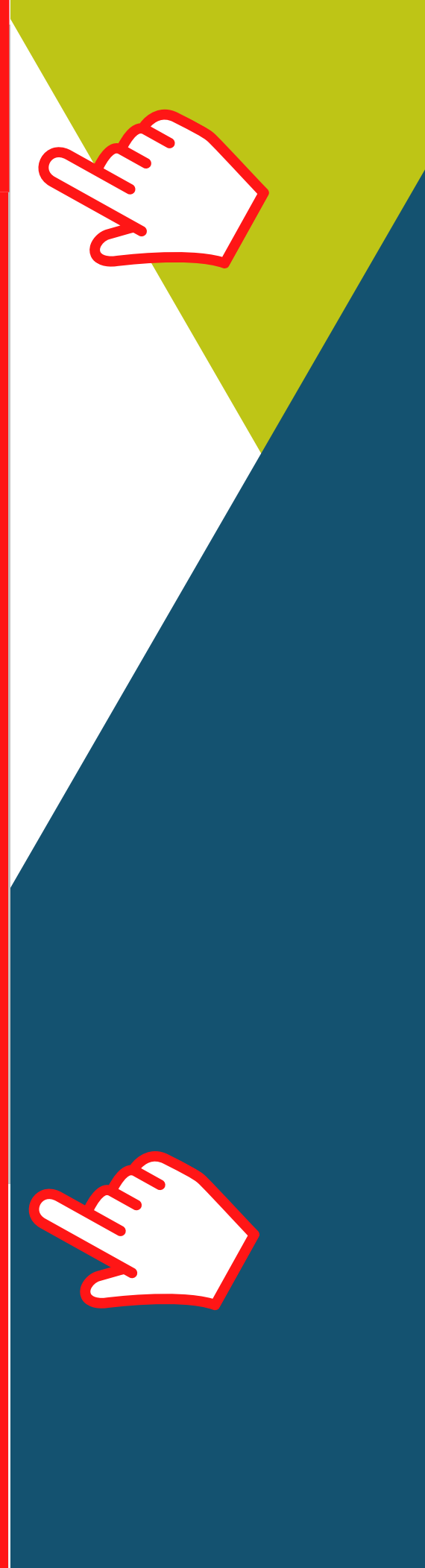

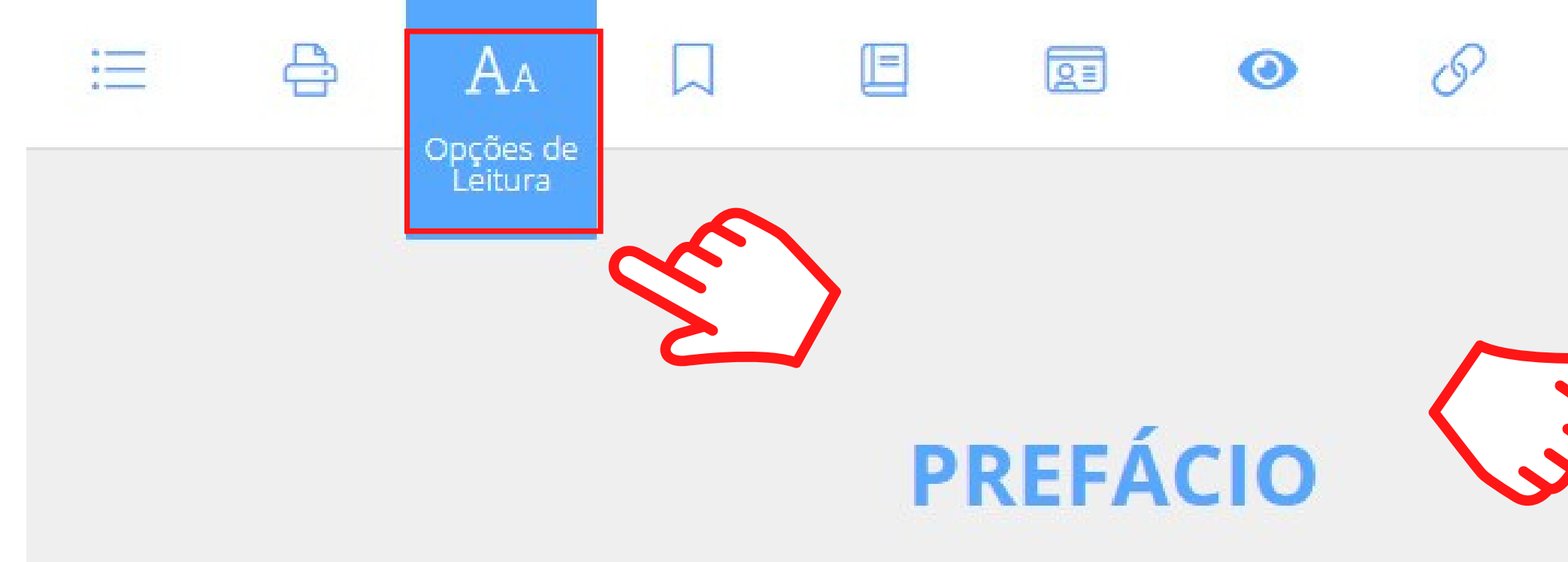

## NAS OPÇÕES DE LEITURA, VOCÊ PODERÁ CONFIGURAR O TEXTO

Para melhor compreensão do mecanismo de ação dos fármacos e organismo, abordamos, ao longo dos capítulos, a fisiologia, a fisiopatologia c utilizados para seu tratamento. Assim, o leitor poderá seguir uma capítulo, facilitando seu aprendizado.

Os medicamentos citados neste livro são os presentes na Relação Na

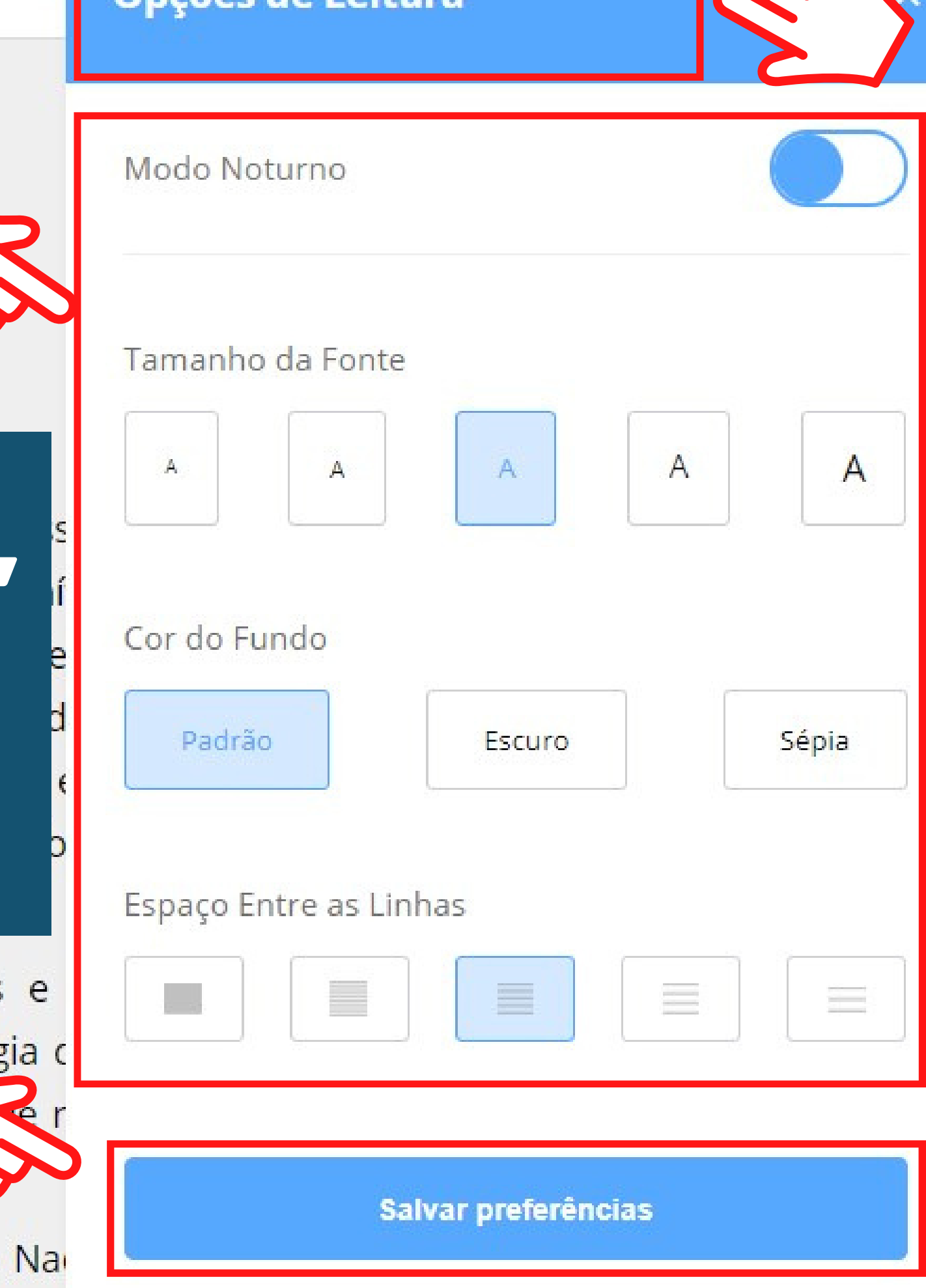

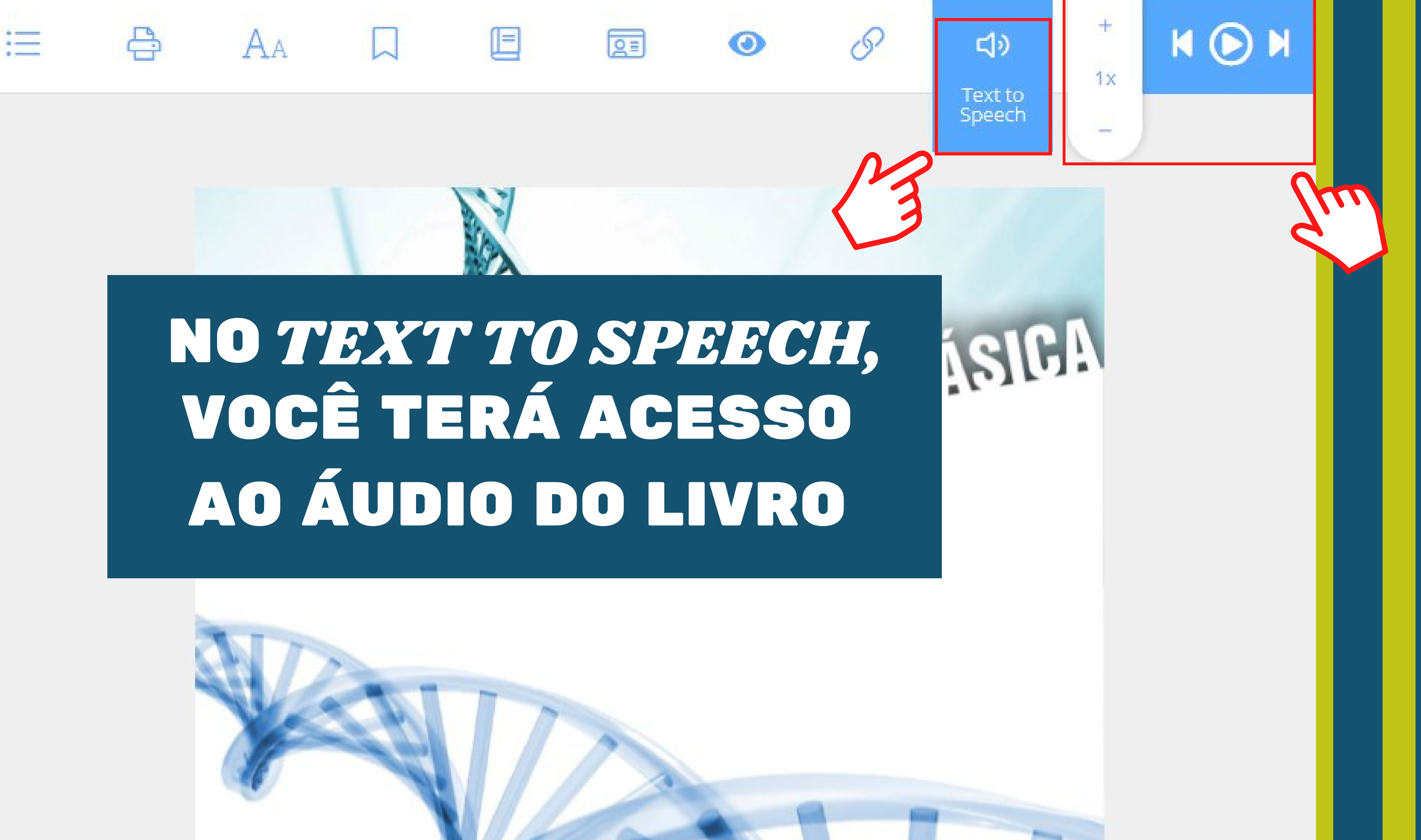

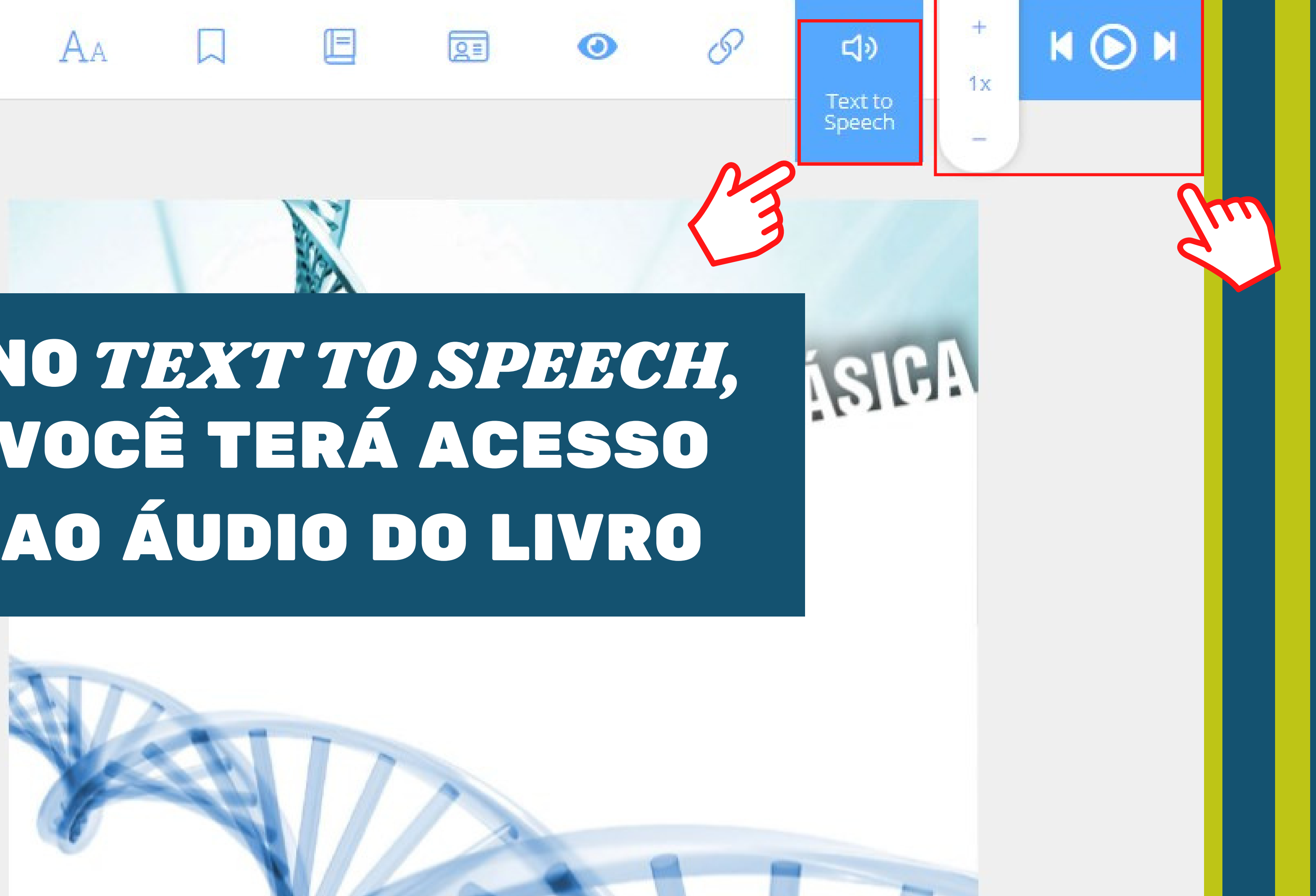

VOCÊ PODERÁ ACESSAR A BIBLIOTECA VIRTUAL **DIRETAMENTE DO APP DISPONÍVEL PARA APARELHOS IOS E** ANDROID

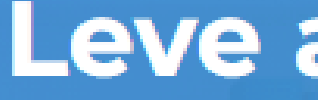

e Android.

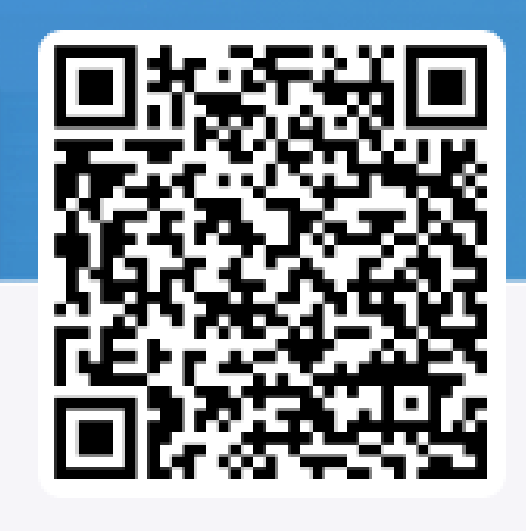

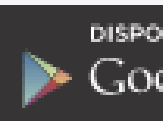

### Leve as histórias com você

#### A Biblioteca Virtual está disponível para aparelhos com iOS

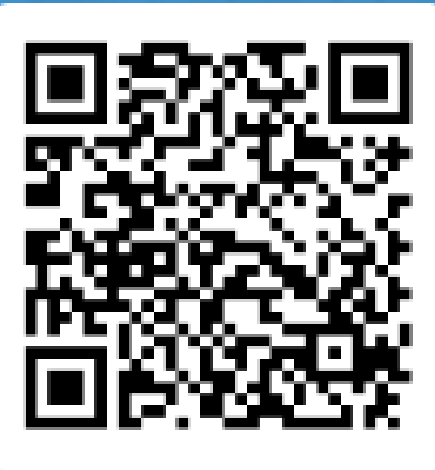

DISPONÍVEL NO Google play

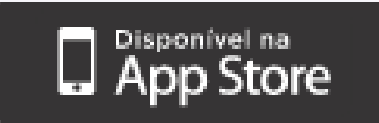

# BOA LEITURA

CONTATOS **(()** (11) 5074-1010 **biblioteca@famesp.com.br** 

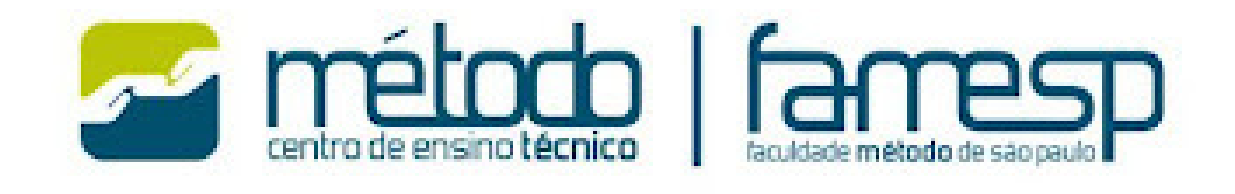

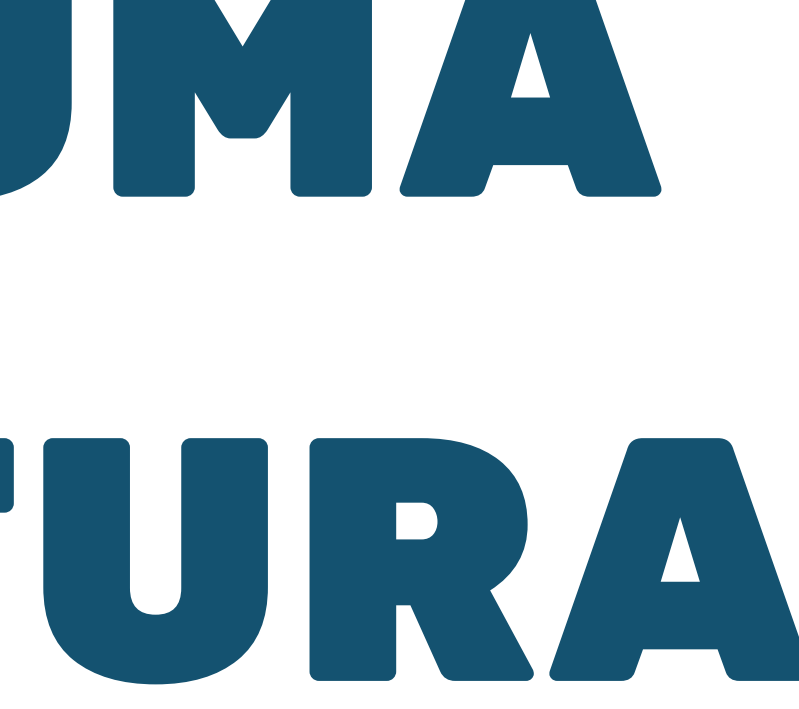